## Android: Opsætning af IMAP

Denne guide hjælper dig med opsætningen af de mailkonti der kørere på vores Mailhotel / Webhotel eller Shop og her er guide til hvordan du sætter det op som IMAP til Android.

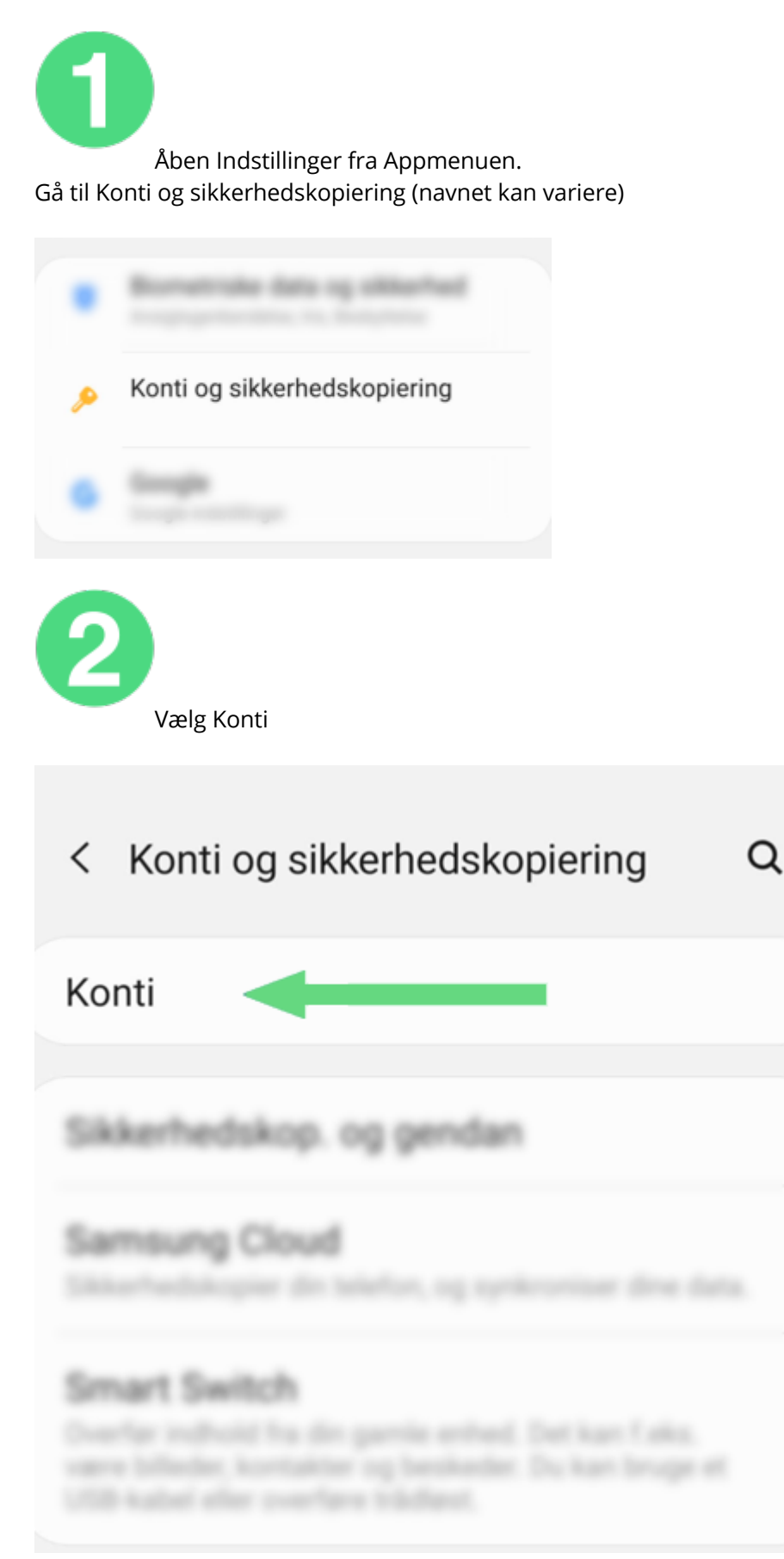

## **Click to Zoom**

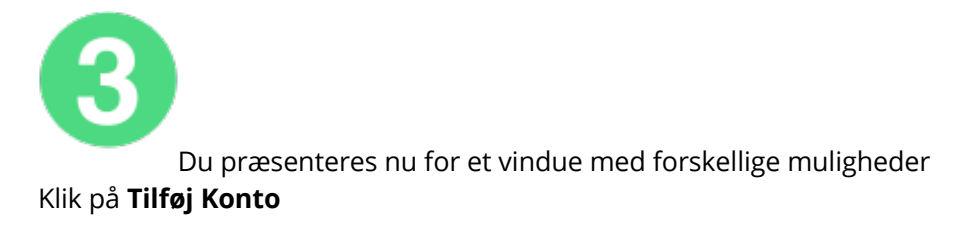

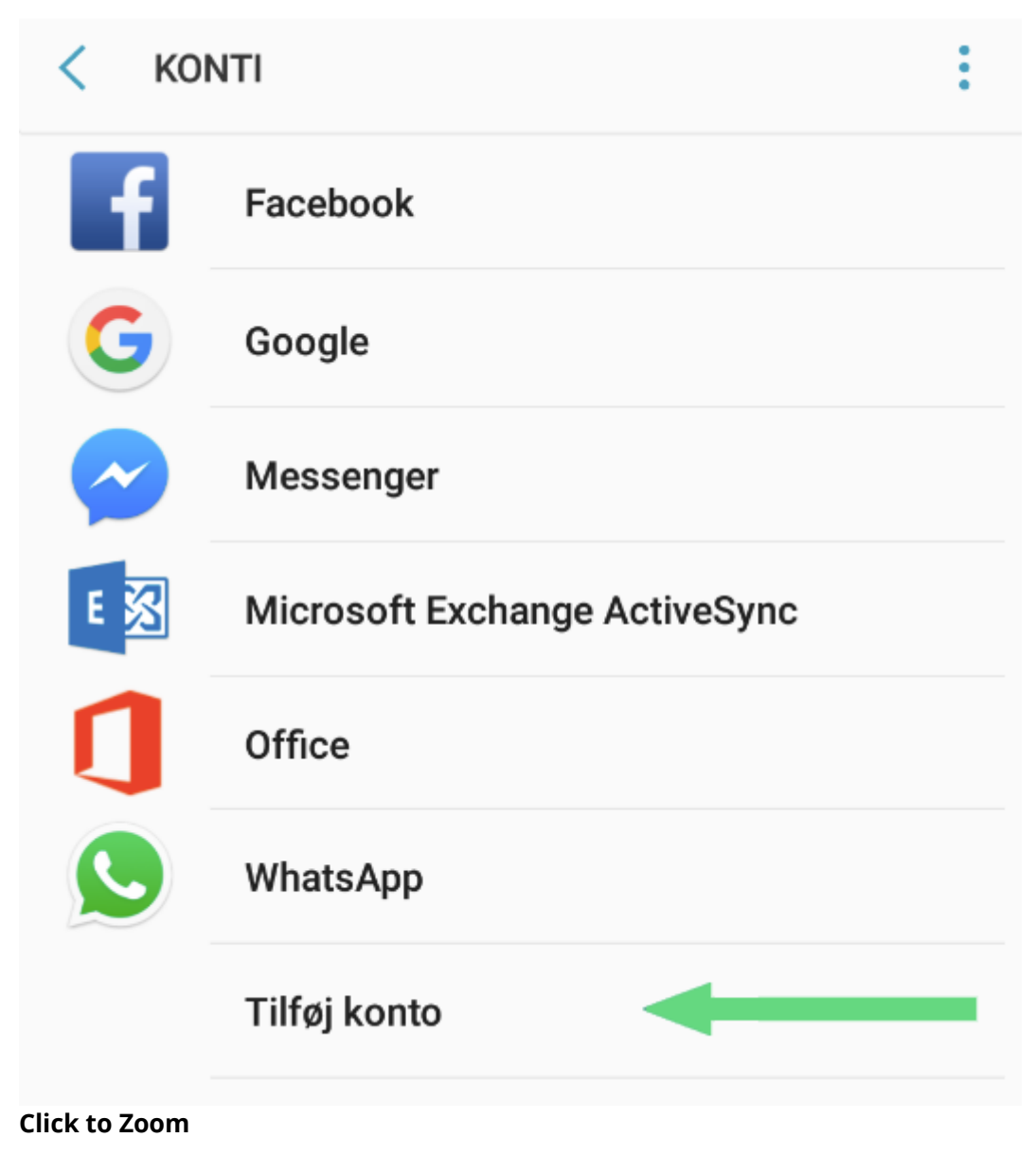

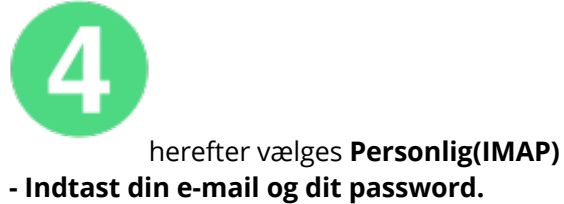

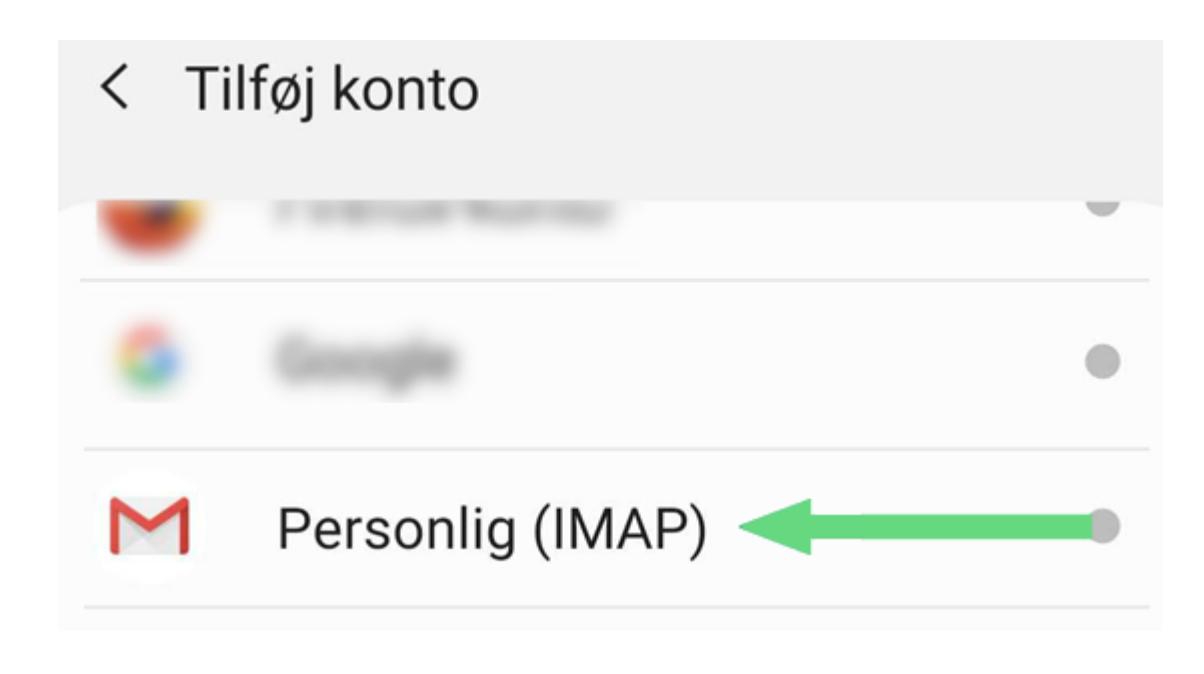

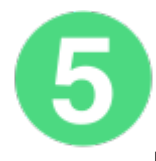

Indstillinger for indgående server sker det indtastes følgende:

Brugernavn: email@ditdomæne.dk Password: Passwordet til din e-mailkonto Server: **mail.scannet.dk** 

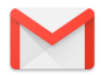

## Indstillinger for indgående server

Brugernavn

| mail@dit-domæne.dk |   |          |
|--------------------|---|----------|
| Adgangskode        |   |          |
|                    | Ø | $\times$ |
| Server             |   |          |
| mail.scannet.dk    |   |          |

**Click to Zoom** 

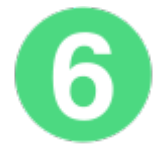

Indstillinger for udgående server: **Kræv login skal være slået til** Indtast følgende: Brugernavn: email@ditdomæne.dk Password: Passwordet til din e-mailkonto Server: **asmtp.scannet.dk** 

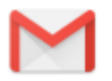

## Indstillinger for udgående server

Kræv login
Brugernavn
mail@dit-domæne.dk
Adgangskode
.....
SMTP-server
asmtp.scannet.dk

Click to Zoom

Din E-mail er nu klar til brug i Android.